## CRÉER UN COMPTE MON ROTARY

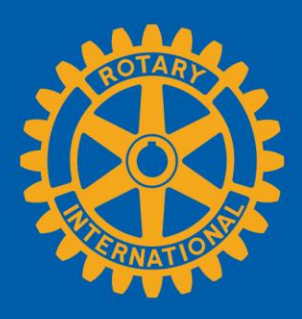

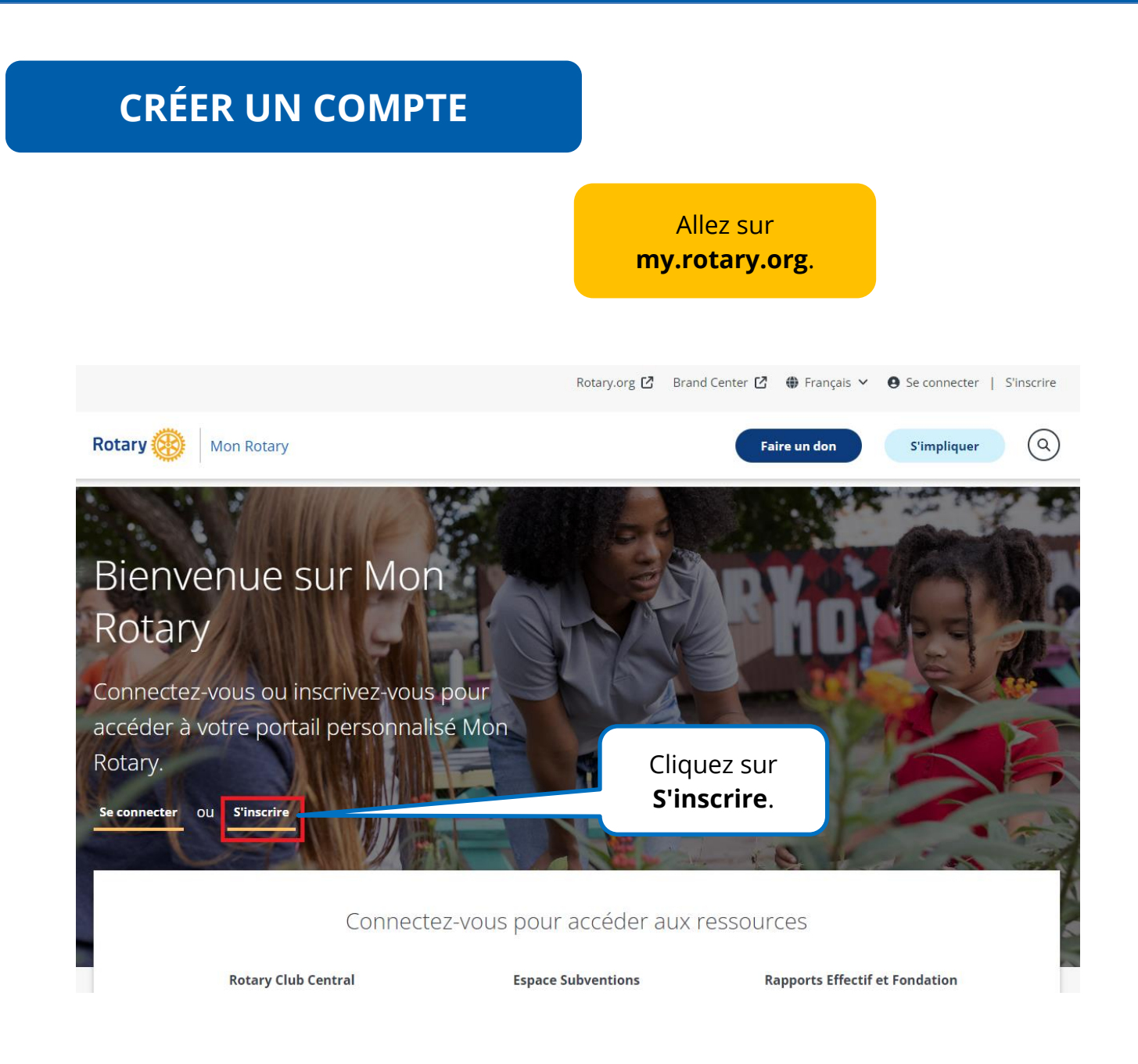

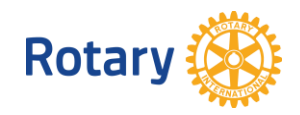

| Créer un compte                                                | Remplissez les champs sous |
|----------------------------------------------------------------|----------------------------|
| Vous avez déjà un compte Mon Rotary ? <b>SE CONNECTER &gt;</b> | Creer un compte.           |
| Prénom*                                                        |                            |
| jill                                                           |                            |
| Nom*                                                           |                            |
| Rotarian                                                       |                            |
| E-mail*                                                        |                            |
| jillrotarian@test.com                                          |                            |
| Êtes-vous majeur ?*                                            |                            |
| Oui                                                            |                            |
| Non                                                            |                            |

En créant un compte, vous acceptez les Conditions d'utilisation et notre Politique de confidentialité des données.

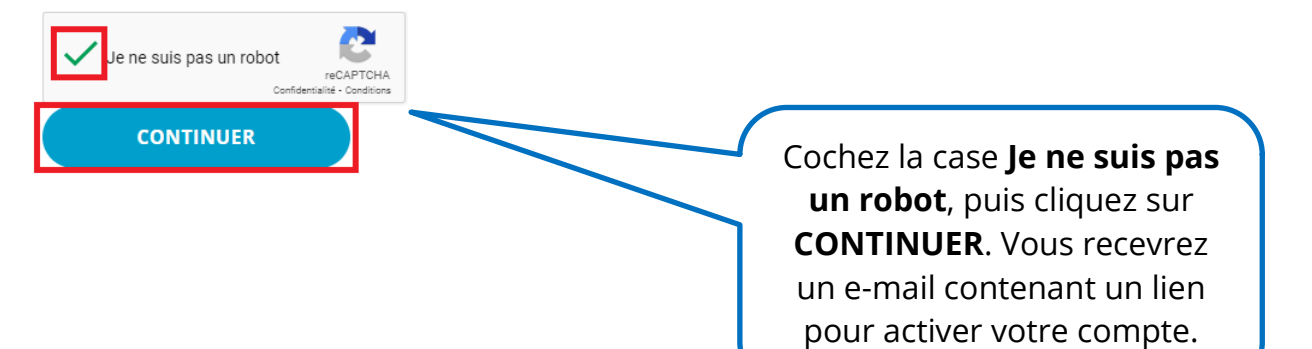

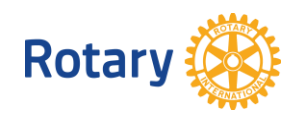

#### **ACTIVER VOTRE COMPTE**

### Activer le compte

Ajouter un mot de passe et une question de sécurité pour activer votre compte.

Votre mot de passe :

- · Doit comporter au moins 8 caractères
- · Doit contenir une lettre en minuscule
- · Doit contenir une lettre en majuscule.
- · Doit contenir un chiffre
- · Ne peut pas contenir une partie de votre e-mail

Réponse à votre question de sécurité :

- Doit comporter au moins 4 caractères
- Peut ne pas inclure votre mot de passe complet
- Ne peut pas contenir une partie de votre question de sécurité
- Peut ne pas inclure votre adresse e-mail complète

| Mot de passe*              |                                                                                                    |
|----------------------------|----------------------------------------------------------------------------------------------------|
|                            |                                                                                                    |
| Confirmer le mot de passe* |                                                                                                    |
|                            |                                                                                                    |
| Question de sécurité*      |                                                                                                    |
| Select                     | ↓ ✓                                                                                                    |
| Réponse*                   | Le lien dans l'e-mail<br>mène à cette page.<br>Remplissez les champs et<br>cliquez sur <b>CONTINUER</b> . |
| CONTINUER                  |                                                                                                    |

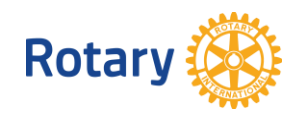

| Sign in<br>Login email address | Pour vous connecter,<br>saisissez votre adresse<br>e-mail et le mot de passe<br>que vous venez de créer. |
|--------------------------------|----------------------------------------------------------------------------------------------------|
| Password                       |                                                                                                    |
| Remember me                    |                                                                                                    |
| Sign in                        | Personnalisez                                                                                            |
| Need help signing in?          | en fonction de votre                                                                                     |

# Votre statut de membre

Parlez-nous de votre statut de membre.

#### Quel est votre statut de membre ?\*

- Je suis membre actuel ou ancien d'un Rotary club
- Je suis membre actuel ou ancien d'un club Rotaract
- 🔵 Je n'ai jamais été membre d'un club Rotary ou Rotaract
- N.B. : Si vous êtes à la fois membre du Rotary et du Rotaract, vous pouvez

#### Sélectionnez votre statut de membre et cliquez sur **CONTINUER**.

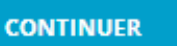

Rotary 🛞